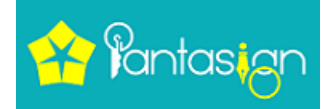

## **EPFO website issue**

#### If you getting this type issue

| EPFO:  | Home                            | × 🗹 HOW TO R                             | EGISTER DSC T ×        | Registration of         | Digital Sign | × +                           |                                                                 |           |          |                    |                                         |
|--------|---------------------------------|------------------------------------------|------------------------|-------------------------|--------------|-------------------------------|-----------------------------------------------------------------|-----------|----------|--------------------|-----------------------------------------|
| A (+)  | 🛈 🏙 🖨 https://                  | unifiedportal-emp.epfind                 | lia.gov.in/epfo/digita | lSignature/certificate/ | getOption    |                               |                                                                 | C         | Q Search |                    | +                                       |
| ۲      | EMPLOYEES' P<br>MINISTRY OF LAI | ROVIDENT FUND OR<br>BOUR & EMPLOYMENT, ( | GANISATION, IN         | IDIA                    |              | & Welcome: Est.<br>Name : BHA | harathschoolchennai<br>Id: TNMAS0007001000<br>RATH SENIOR SECON |           |          | 🛛 🚾 employerfeedba | ick[at]epfindia[dot]i<br>Fn 26. Feb 203 |
| # Home | Member •                        | Establishment •                          | Payments -             | Dashboards 👻            | User 👻       | Admin •                       | Online Services •                                               | ABRY -    |          |                    |                                         |
| Plea   | se select DSC fo                | r registration purpo                     | 50                     | EPFU -                  | DSCI         | UKEN                          | CEGISTRATIO                                                     | אוכ       |          |                    |                                         |
| r rea. | Issued To                       | Issued By                                |                        | Subject                 | DN           |                               |                                                                 | Issuer DN |          | Issue Date         | Expires On                              |
|        |                                 |                                          |                        |                         |              |                               |                                                                 |           |          |                    |                                         |
| 2      |                                 |                                          |                        |                         |              | Close                         |                                                                 |           |          |                    |                                         |
|        |                                 |                                          |                        |                         | Copyright ©  | 2016 C-DAC, All               | rights reserved.                                                |           |          |                    |                                         |

➢ Go to our website <u>https://pantasign.com/</u> click on 'Repository'.

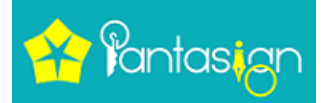

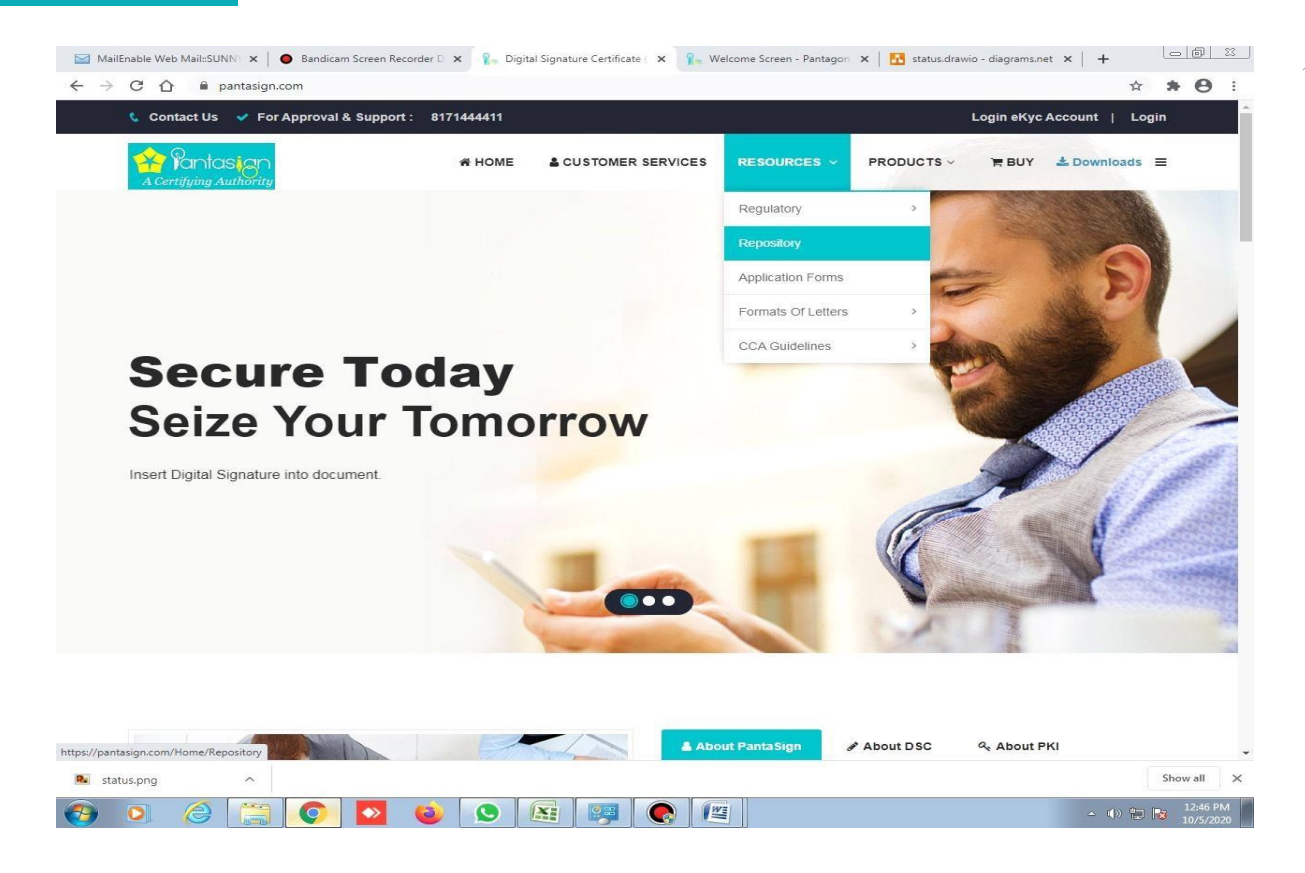

> Download "PantaSignCAcertificate.cer" by click on download button.

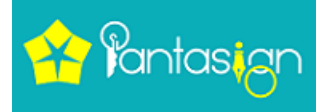

| A Certifying A | IS CONTRACTOR          | 番 HOME | CUSTOMER SERVICES | RESOURCES ~ | PRODUCTS ~ | ' <b>≡</b> BUY | 🕹 Downloads | = |
|----------------|------------------------|--------|-------------------|-------------|------------|----------------|-------------|---|
|                |                        |        | Repositories      | 5           |            |                |             |   |
| Sr.No.         | Repositories           |        |                   | Version     | Downl      | oad            |             |   |
| 1              | CPS Document           |        |                   | 4.0.0       | 🕹 Dov      | vnload         |             |   |
| 2              | CPS Document           |        |                   | 4.0.1       | 📥 Dov      | vnload         |             |   |
| 3              | PantaSignCRL.crl       |        |                   |             | 📥 Dov      | vnload         |             |   |
| 4              | PantaSignCAcertificate | .cer   |                   |             | 🕹 Dov      | vnload         |             |   |
|                |                        |        |                   |             |            |                |             |   |
|                |                        |        |                   |             |            |                |             |   |
|                |                        |        |                   |             |            |                |             |   |

### > Now install PantaSignCAcerificate.cer in your System

| Open File | - Security War                                      | ning                                                                                        |                                    | ×                                           |
|-----------|-----------------------------------------------------|---------------------------------------------------------------------------------------------|------------------------------------|---------------------------------------------|
| Do you    | want to open                                        | this file?                                                                                  |                                    |                                             |
|           | Name:<br>Publisher:<br>Type:<br>From:               | C:\Users\kumarPal\Des<br>Unknown Publisher<br>Security Certificate<br>C:\Users\kumarPal\Des | ktop\PantaSig<br>ktop\PantaSig     | gnCa2014.cer<br>gnCa2014.cer                |
| Alway     | ys ask before o                                     | pening this file                                                                            | <u>O</u> pen                       | Cancel                                      |
| ۲         | While files fr<br>harm your c<br>software, <u>W</u> | om the Internet can be u<br>omputer. If you do not tr<br>iat's the risk?                    | seful, this file<br>ust the source | type can potentially<br>e, do not open this |

Click on Open button

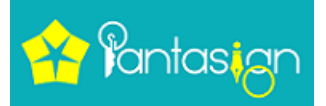

| Certifica                                        | ate Information                                                            |
|--------------------------------------------------|----------------------------------------------------------------------------|
| This certificate<br>• 2.16.356.<br>• All applica | <b>is intended for the following purpose(s):</b><br>100.2<br>tion policies |
| Issued to:                                       | PantaSign CA 2014                                                          |
| Issued by                                        | : CCA India 2014                                                           |
| Valid from                                       | 2/25/2020 to 3/5/2024                                                      |
|                                                  |                                                                            |

4

Click on Install Certificate

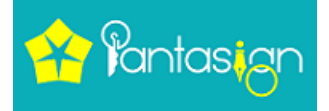

🗧 🍠 Certificate Import Wizard

| iis wizard helps you copy c<br>ts from your disk to a certii | ertificates, certificate trust lists, and certificate revocation<br>ificate store.                                                                                             |
|--------------------------------------------------------------|----------------------------------------------------------------------------------------------------|
| certificate, which is issued<br>id contains information use  | l by a certification authority, is a confirmation of your identity<br>ed to protect data or to establish secure network<br>ore is the system area where certificates are kept. |
| Store Location                                               |                                                                                                    |
| Store Location                                               |                                                                                                    |

| Next Car | Next |
|----------|------|
|----------|------|

Click on Next Button

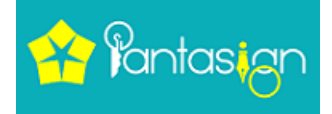

Certificate Import Wizard
Certificate Store

 Certificate Store
 Certificate stores are system areas where certificates are kept.

Windows can automatically select a certificate store, or you can specify a location for the certificate.
Automatically select the certificate store based on the type of certificate
Place all certificates in the following store
Certificate store:
Browse...

6

X

| Next Cancel |
|-------------|
|             |

Again click on Next Button

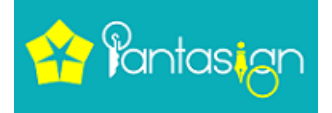

← 🛃 Certificate Import Wizard

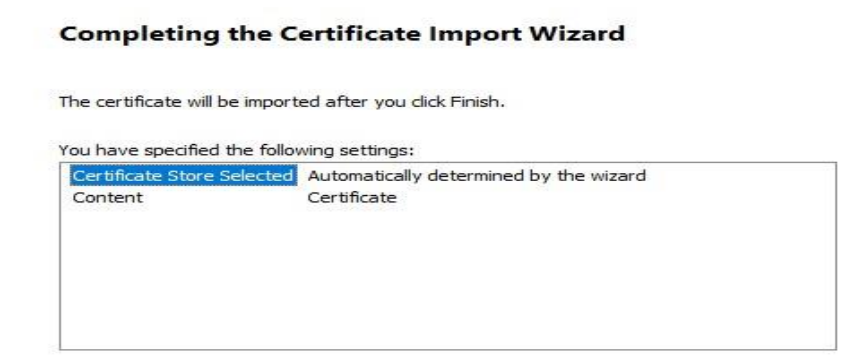

| <u>Finish</u> Cancel |
|----------------------|
|----------------------|

#### Click on Finish and wait some time

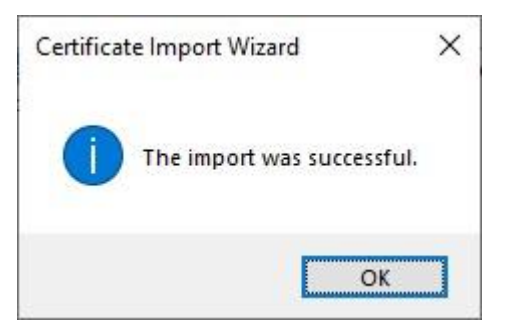

Click on ok PantaSignCAcertificate.cer install successfully in your System

→ Now refresh your browser and your issue will be solved

# Thank You Team PantaSign